## Instructions for Wireless ActiveSync

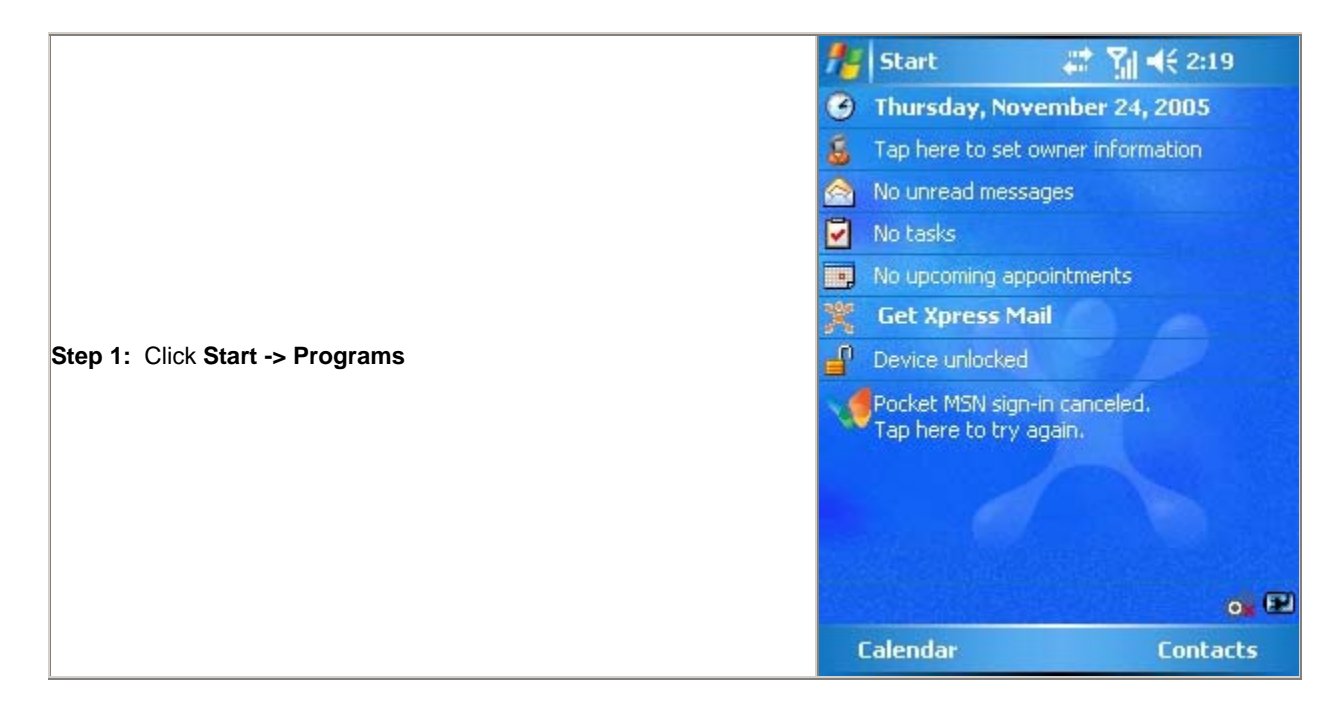

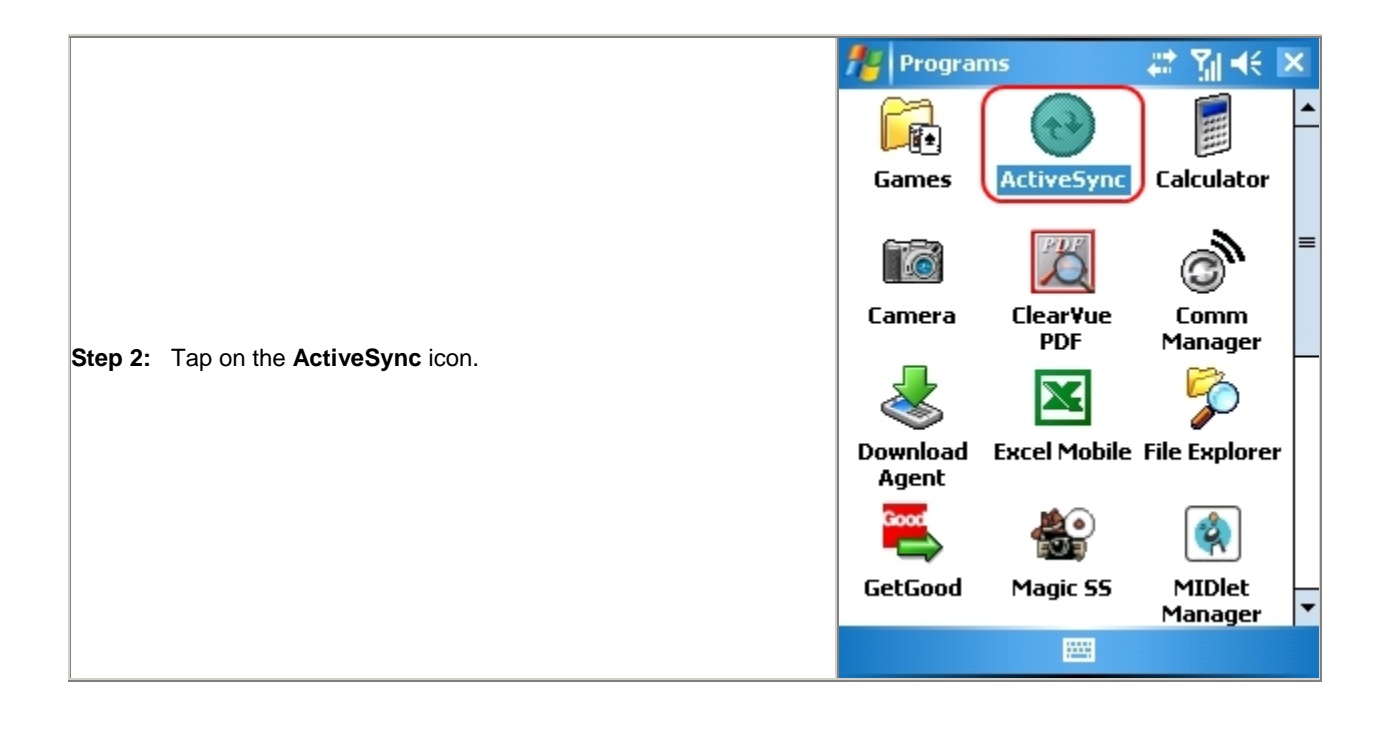

|                                                                    | 🏄 ActiveSync 💦 📰 📢 🗙                                                                                           |  |
|--------------------------------------------------------------------|----------------------------------------------------------------------------------------------------|--|
|                                                                    | To sync with a desktop computer, install<br>ActiveSync on your computer and then<br>connect this device.       |  |
|                                                                    | If your company supports syncing directly with its Exchange Server you can set up your device to sync with it. |  |
| Step 3: In this window click "set up your device to sync with it." | Learn more about <u>synchronizing with a</u><br><u>server.</u>                                                 |  |
|                                                                    |                                                                                                    |  |
|                                                                    |                                                                                                    |  |
|                                                                    |                                                                                                    |  |
|                                                                    | Sync 🔤 Menu                                                                                                    |  |

|                                                                                                    | 🏄 ActiveSync 🛛 🗉 🎢 📢                                                                  |
|----------------------------------------------------------------------------------------------------|---------------------------------------------------------------------------------------|
|                                                                                                    | Edit Server Settings                                                                  |
|                                                                                                    | Server address:<br>wm5.datatechhosting.com<br>This server requires an encrypted (SSL) |
| Step 4: Enter wm5.datatechhosting.com as the Server address.                                                     | connection                                                                            |
| Make sure the "This server requires an encrypted (SSL) connection" box is <b>NOT</b> checked. Click <b>Next.</b> |                                                                                       |
|                                                                                                    |                                                                                       |
|                                                                                                    |                                                                                       |
|                                                                                                    |                                                                                       |
|                                                                                                    | Cancel 🔤 🔶 (Next)                                                                     |

|                                                                                                    | MartiveSy                                      | vnc 🛛 🗉 🎢 🕂  |
|----------------------------------------------------------------------------------------------------|------------------------------------------------|--------------|
|                                                                                                    | Edit Server 9                                  | iettings 🛛 💡 |
|                                                                                                    | User name:                                     | Usemame      |
| <b>Step 5:</b> Enter the following information, then click <b>Next.</b> If you would like your password saved check the "Save password boy | Password:                                      | ****         |
|                                                                                                    | Domain:                                        | DTHOSTING    |
|                                                                                                    | Save password<br>(required for automatic sync) |              |
| User name: Password:                                                                                                    |                                                | Advanced     |
| Domain: DTHOSTING                                                                                                    |                                                |              |
|                                                                                                    |                                                |              |
|                                                                                                    |                                                |              |
|                                                                                                    |                                                |              |
|                                                                                                    | Back                                           | E Next       |

|                                                                                                    | 🏄 ActiveSync                                                                                                    | E ¶  €          |
|----------------------------------------------------------------------------------------------------|----------------------------------------------------------------------------------------------------|-----------------|
|                                                                                                    | Edit Server Settings                                                                                                    | ?               |
| <b>Step 6:</b> Check or Uncheck the data you want to synchronize. Tap <b>Finish</b> at the bottom right of the window. | Choose the data you want to<br>Choose the data you want to<br>Calendar<br>Calendar<br>Calendar<br>Calendar<br>Calendar<br>Calendar<br>Calendar<br>Calendar<br>Calendar<br>Calendar | to synchronize: |
|                                                                                                    | Back 🔤                                                                                                    | Finish          |

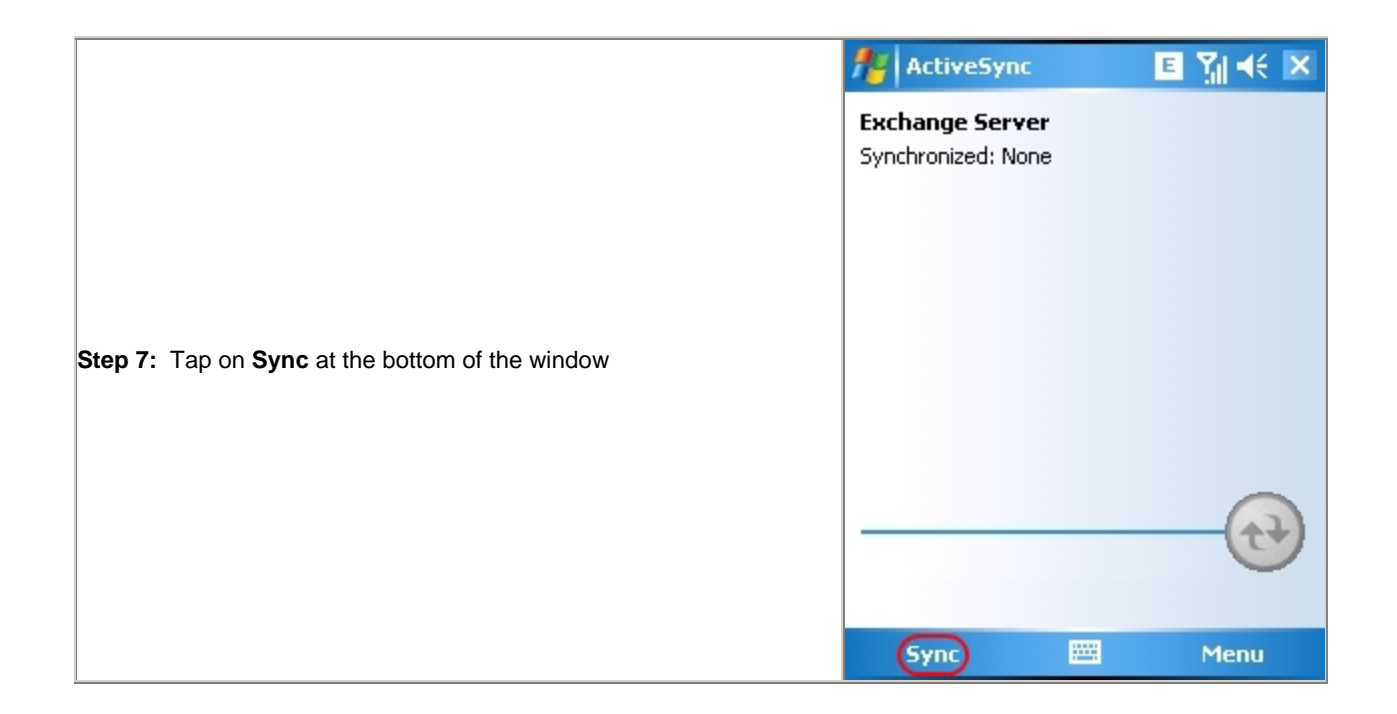

|                                                                                                    | MartiveSync           | 🖳 🎢 🕂 🗵 |
|----------------------------------------------------------------------------------------------------|-----------------------|---------|
| <b>Step 8:</b> If everything was entered correctly, you should see the "Synchronizing" screen at the right. | Exchange Server       |         |
|                                                                                                    | Synchronizing<br>Stop | Menu    |